証明書発行サービスへのログイン(卒業生)

## 初回ログイン手順

| 画面イメージ                                                                                                    | 順序 | 操作方法                                                                                                    |
|----------------------------------------------------------------------------------------------------|----|----------------------------------------------------------------------------------------------------|
|                                                                                                    | 1  | 大学の証明書コンビニ発行サービスの<br>ホームページにアクセスします。<br>「新規登録」を行うリンク対象を選択し、<br>・メールアドレス登録<br>・利用許諾確認<br>・卒業生利用申請者情報登録<br>を行います。その後大学で「利用承認」<br>された場合には、「承認」されたメール<br>が通知され利用が可能となります。                                                                                                    |
| Contraction Solution Contraction Contraction | 2  | 卒業生ログイン画面が表示されます。<br>登録したメールアドレスを「メールアド<br>レス」欄に、利用申請結果のメールに記<br>載された初回パスワードを「パスワー<br>ド」欄に入力します。<br>※初回ログイン時には、「第2パスワー<br>ド」の入力は不要ですので、空欄のままと<br>してください。<br>「注意事項」の内容を確認し、「ログイ<br>ン」ボタンをクリックします。<br>「パスワード設定」画面が表示されます。<br>初回パスワードの変更、および第2パス<br>ワードの設定をしてください。<br>初回パスワード以外のパスワードを英数<br>大文字小文字混在の半角8文字以上にて<br>「パスワード」欄、「第2パスワード」<br>欄、およびそれぞれの「確認」欄に入力<br>します。<br>※パスワードと第2パスワードは異なるものを<br>設定してください。<br>以降のログインには第2パスワードの入<br>力が必要となります。 |